## **DAFTAR GAMBAR**

| Gambar 1-1 SDLC Model Waterfall                                                            | 12 |
|--------------------------------------------------------------------------------------------|----|
| Gambar 3-1 Penyelenggaraan Pelatihan dan Ujian Sertifikasi                                 | 25 |
| Gambar 3-2 Usulan Struktur Organisasi                                                      | 28 |
| Gambar 3-3 Proses Bisnis Usulan Input Jadwal Pelatihan dan Sertifikasi                     | 30 |
| Gambar 3-4 Proses Bisnis Usulan <i>Input</i> Sertifikasi                                   | 31 |
| Gambar 3-5 Proses Bisnis Usulan Input BAP Pelatihan dan Sertifikasi Proses Input BAP Ujian | 31 |
| Gambar 3-6 Proses Bisnis Usulan Input BAP Ujian                                            | 32 |
| Gambar 3-7 Proses Bisnis Usulan Penilaian                                                  | 32 |
| Gambar 3-8 Halaman Login                                                                   | 47 |
| Gambar 3-9 Halaman Dashboard                                                               | 47 |
| Gambar 3-10 Gambar Halaman Input Data Pelatihan dan Sertifikasi                            | 48 |
| Gambar 3-11 Halaman <i>Input</i> Nilai                                                     | 48 |
| Gambar 3-12 Halaman Kelulusan                                                              | 49 |
| Gambar 3-13 Halaman Input Sertifikat                                                       | 49 |
| Gambar 4-1 Tampilan Halaman Registrasi                                                     | 51 |
| Gambar 4-2 Tampilan Halaman <i>Login</i>                                                   | 51 |
| Gambar 4-3 Tampilan Dashboard Koordinator                                                  | 52 |
| Gambar 4-4 Tampilan Tambah Data Pelatihan dan Sertifikasi                                  | 52 |
| Gambar 4-5 Tampilan Edit Data Pelatihan dan Sertifikasi                                    | 53 |
| Gambar 4-6 Tampilan Data Pelatihan dan Sertifikasi                                         | 53 |
| Gambar 4-7 Tampilan Kelola Jadwal                                                          | 54 |
| Gambar 4-8 Tampilan Tambah Materi                                                          | 54 |
| Gambar 4-9 Tampilan Kelola Akun                                                            | 55 |
| Gambar 4-10 Tampilan Input Sertifikat                                                      | 55 |
| Gambar 4-11 Tampilan <i>Input</i> Data BAP                                                 | 56 |
| Gambar 4-12 Tampilan <i>Input</i> Nilai                                                    | 56 |
| Gambar 4-13 Tampilan Dashboard Pelaksanaan Pelatihan dan Sertifikasi                       | 57 |